## Instructions for Updating Contact Information in APPS

Go to <u>https://www.hud.gov/program\_offices/housing/mfh/apps/appsmfhm</u>. At the bottom of the page, under outline of tabs, please click on the tab labeled "**Business Partner Registration HUD Multifamily**". See Below:

## Step 1:

| Dusii | ess Faither Registration HOD Multilarility                                  |
|-------|-----------------------------------------------------------------------------|
| + For | registering your company if it is not listed in HUD's database.             |
| • Wł  | en entering data in this system, do not use punctuation in the company name |

## Step 2:

Once you click the tab it will take you to the following page:

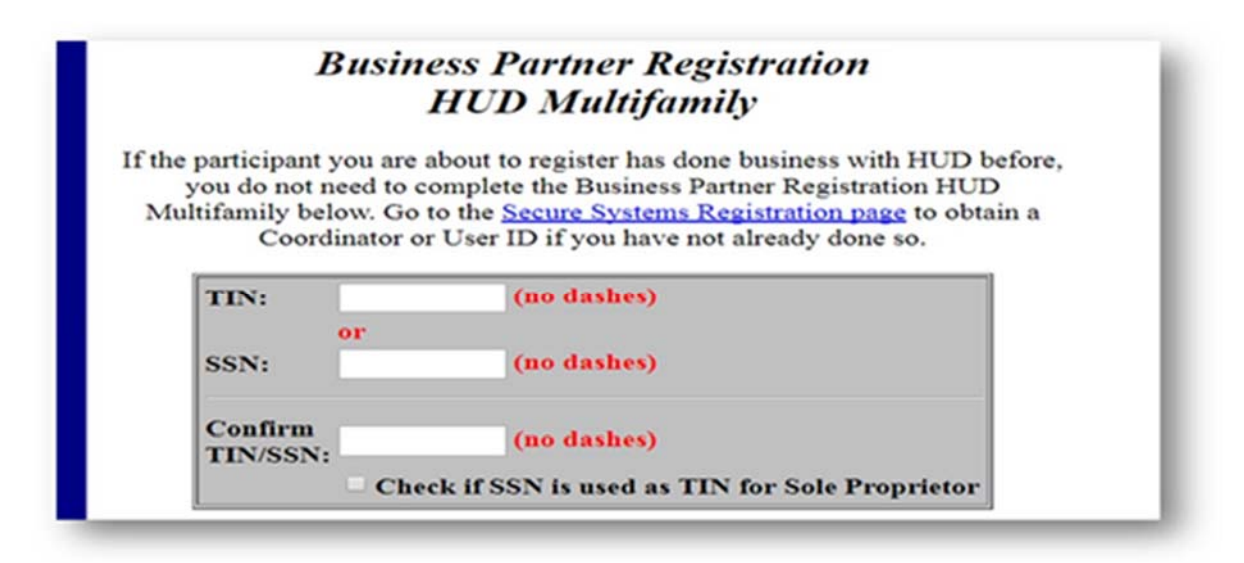

## Step 3:

Follow the instructions that appear on the screen and enter your information as needed. \*Note if you cannot enter your information in the system, your HUD Account Executive may be the only party enabled to change this information. Please have your corporate office contact them directly and inform them that your contact information needs to be updated.

 Note: If you do not know who your assigned HUD Account Executive is, please use the following link to access their name and contact information: <u>https://portal.hud.gov/hudportal/HUD?src=/states/shared/working/west/mf/ownmgmt/ae</u>

| Home / State   | Information / Shared / Working / West Region / Multifamily Housing / Owners and Agents / Account Executive Assignments          |
|----------------|----------------------------------------------------------------------------------------------------|
| Multifam       | ily Housing Account Executive Assignments:                                                                                      |
| West Re        | egion                                                                                                    |
| Serving Alaska | Arizona, California, Colorado, Hawaii, Idaho, Montana, Nevada, North Dakota, Oregon, South Dakota, Utah, Washington and Wyoming |
| West Regi      | on Listed By Apartment Name                                                                                                    |
| Alaska         |                                                                                                    |
| Arizona        |                                                                                                    |
| • California   |                                                                                                    |
| Colorado       |                                                                                                    |
|                |                                                                                                    |

- Select the Region of "California":
- Press "Ctrl + F" and type the exact name of your Property. Please see the following example:

| HUD.COV                                                                                                    | U.S. Department of Housing and Urban<br>Secretary Ben Carson                                                                                | n Development                                                                                                    | 80                                                                                                    | eternación en Españo                                                                                                    | - |
|----------------------------------------------------------------------------------------------------|----------------------------------------------------------------------------------------------------|----------------------------------------------------------------------------------------------------|----------------------------------------------------------------------------------------------------|----------------------------------------------------------------------------------------------------|---|
| A HOME PRESS ROOM - AUDIENCE                                                                                                    | IS - STATE NPO - PROGRAM OFFICES - 1                                                                                                    | TOPIC AREAS - ABOUTHUD -                                                                                                    | RESOURCES - O                                                                                                    | DNINCTUS -                                                                                                    |   |
| Home / Sate Internation / Shared / Won<br>HUD Account Executive<br>Serving Alaska, Anone, California, Colorad<br>B. Broad, British Jama, Colorad                     | king / Havet Region / Multifered y Housing / Ourher<br>Assignments<br>In Heurei, Island, Mortana, Nevada, North Dakota, C                   | s and Agents / Account Executi<br>Inegon, South Execute, Utan, Vision                                                                               | we Assignments / Assignments / Assignments                                                                                                    | rments                                                                                                    |   |
| by mopeny miget name, canonia                                                                                                    |                                                                                                    |                                                                                                    |                                                                                                    |                                                                                                    |   |
| Project Name                                                                                                    | <ul> <li>City &amp; State</li> </ul>                                                                                                    | Account Executive                                                                                                    | a Phone Number a                                                                                                    | Enal                                                                                                    |   |
| Project Name<br>Zeizah Court Apartments                                                                                                    | City & State     Northridge, CA                                                                                                    | Account Executive     Denic Dedics                                                                                                    | <ul> <li>Phone Number +<br/>(415) 489-6609</li> </ul>                                                                                                    | Email<br>Denio.A.Dedice@hud.ptv                                                                                                    | - |
| Project Name<br>Zwitzeh Court Apastments<br>Vi-ca Apastments, Inc.                                                                                                   | City & State     Northridge, CA     San Franceco, CA                                                                                        | Account Executive     Denic Dedice     Angela L Morrison                                                                                            | Phone Number     (415) 489-6609     (415) 489-6645                                                                                                    | Email Denio A Dedos@hud.gov Angela L Morrison@hud.gov                                                                                                    |   |
| Project Name<br>Zelzeh Court Apertmente<br>Viute Apertmente, Inc.<br>Viute Gerdene                                                                                   | City & State     Northrospe, CA     San Prancisco, CA     Marysville, CA                                                                    | Account Executive     Denic Detics     Angele L. Monteon     Manshell F Scott                                                                       | Phone Number     (415) 429-6609     (415) 429-6609     (415) 429-6665     (415) 429-6669                                                                           | Email Oanlis A. Dados@hud.gov Angela L. Norrison@hud.gov Manshall F. Scott@hud.gov                                                                                                    |   |
| Project Name<br>Zeizeh Courl Apertments<br>V-uca Apertments, Inc.<br>Vulte Gerdens<br>Vosembe Manor                                                                  | City & State     Northridge, CA     San Prancisco, CA     Marysville, CA     Madera, CA                                                     | Account Executive     Denio Dedice     Angele L. Monteon     Marshell F Scott     Rodney K Dickson                                                  | Phone Number 4     (415) 425-6605     (415) 425-6605     (415) 425-6665     (815) 425-6665     (808) 457-4687                                                      | Email Danio A Dados@nut.gov Angela L Morrison@nut.gov Manshal F Scott@nut.gov Rod K Dckaon@nut.gov                                                                                       | • |
| Project Name<br>Zeipsh Court Apartments<br>Yuca Apartments, Inc.<br>Yuba Gardens<br>Yosembe Manor<br>Yosembe Agits                                                   | City & State     Northridge, CA     San Prancisco, CA     Marysville, CA     Madera, CA     Los Angeles, CA                                 | Account Executive     Danio Dedice     Angele L Momen     Manshell P Scott     Rodney K Doxson     John M Ppp                                       | Phone Number +     (415) 429-6609     (415) 429-6645     (415) 429-6645     (415) 429-6687     (500) 457-4687     (415) 429-6655                                   | Email     Devis A Dadice@hud.gov     Anpela L.Momen@hud.gov     Marshall.F.Scott@hud.gov     Ridl K.Dickson@hud.gov     Jonn.M.Ppp@hud.gov                                               | • |
| Project Name<br>Zeitah Court Apartments<br>Vuca Apartments, Inc.<br>Vuba Gardens<br>Vuba Gardens<br>Vubamite Marior<br>Vosemite Apts<br>Vitysong Placa               | City & State     Northröpe, CA     San Prancisco, CA     Marysville, CA     Madera, CA     Los Angeles, CA     Ahambra, CA                  | Account Executive     Denilo Dedice     Angele L Monteon     Manshell F Scot     Rodney K Dotson     John M Ppp     Frank J Cestro                  | Phone Number      (415) 489-6609     (415) 489-6645     (415) 489-6645     (415) 489-6669     (808) 457-4687     (415) 489-6005     (710) 369-2100                 | Binall     Denice A Dedice@hull.gov     Angela L. Momen@hull.gov     Mershall.F.Scotl@hull.gov     Roll K. Dickson@hull.gov     John.M.Ppp@hull.gov     Fram.J.Cestro@hull.gov           | • |
| Project Name<br>Zeitah Ceurl Apartments<br>Vuca Apartments, Inc.<br>Vube Gardens<br>Vosembe Manor<br>Vosembe Apts<br>Voyeenbe Apts<br>Voyeenbe Apts<br>Voyeenbe Apts | City & State     Northröpe, CA     San Prancisco, CA     Marysville, CA     Madera, CA     Los Angeres, CA     Ahambra, CA     Pasadena, CA | Account Executive     Denilo Dedice     Angela L Montean     Manneal F Scot     Redney K Duceon     John M Ppp     Frank J Centre     Ontetine Wang | Phone Number     (415) 429-6029     (415) 429-665     (415) 429-665     (608) 457-4687     (608) 457-4687     (610) 457-4687     (702) 366-2120     (213) 534-2961 | Denis A Dedice@nut.gov     Anpela L. Momeon@nut.gov     Manshal.F.Scot@nut.gov     Marshal.F.Scot@nut.gov     John.M.Ppp@nut.gov     Prank.J.Cestro@nut.gov     Christina Vising@nut.gov | • |

• The highlighted Property name will list the HUD Account Executive name and contact information in the **three right-hand columns**.